# 佛山职业技术学院虚拟现实系统

使

用

手

册

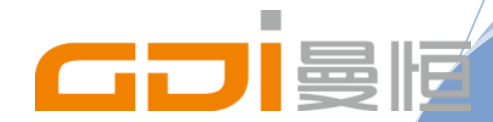

上海曼恒数字技术股份有限公司

上海曼恒数字技术股份有限公司

# 目录

| 1 |     | 系统介绍                      | 2    |
|---|-----|---------------------------|------|
|   | 1.1 | 概述                        | 2    |
|   | 1.2 | 系统拓扑图                     |      |
|   | 1.3 | 系统操作流程                    | 4    |
|   | 1.4 | LED 显示系统控制方式              | 5    |
| 2 | I   | IQ-TRACKER 追踪系统           | 72.1 |
|   | I   | IQ-TRACKER 追踪开启           | 7    |
|   | 2.2 | IQ-TRA 追踪测试               | 9    |
|   | 2.3 | Gмотіол 重新校准              |      |
| 3 | I   | IDEA VR 渲染软件              | 15   |
|   | 3.1 | IVRPLAYER 渲染操作步骤          |      |
|   | 3.2 | IVRPLAYER 多人协同            |      |
| 4 | 1   | LINKVR 渲染软件               | 20   |
|   | 4 1 | 山山市市中部                    | 20   |
|   | 4.1 | LINKVR (文用少禄              | 20   |
| 5 | 1   | VR BOX 资源库                | 21   |
|   | 5.1 | VR BOX 内容渲染操作步骤           | 21   |
| 6 |     | 立体视频播放                    | 22   |
|   | 6.1 | STEREOSCOPIC PLAYER 播放器设置 | 22   |
| 7 | :   | 显卡设置                      | 23   |
|   | 71  |                           | 22   |
| _ | /.1 |                           |      |
| 8 |     | 常见故障排全                    | 24   |
|   | 8.1 | 立体眼镜故障排查                  |      |
|   | 8.2 | 没有 3D 立体信号,眼镜画面重影         |      |
|   | 8.3 | 五人桌使用注意事项                 |      |
|   | 8.4 | LED 屏幕使用提示                |      |
| 9 | ł   | 注意事项                      | 267  |

# 1系统介绍

### 1.1 概述

虚拟现实(Virtual Reality,简称 VR)是近年来出现的高新技术,也称灵境技术或人工环境。 虚拟现实是利用电脑模拟产生一个三维空间的虚拟世界,提供使用者关于视觉、听觉、触觉等 感官的模拟,让使用者如同身临其境一般,可以及时、没有限制地观察三度空间内的事物;广 泛的应用于医学、军事、航天工业、城市规划、园林艺术设计、室内设计、工业设计与生产、 地理、教育和娱乐与艺术等生产生活的各个方面;是现阶段科学、教育的一个重要研究方向和 应用平台。是由上海曼恒数字技术股份有限公司承建的,佛山职业技术学院虚拟现实系统采用 包括追踪系统,LED 显示屏、图形工作站,追踪系统构成的一个集作品展示、新产品方案评 估审核、产品方案设计研究等功能的虚拟现实实验室。

本系统旨在建设高分辨率 GDI(Graphic Design Information)系统。该系统是一套集成的 VR 实验室实现并达到作品展示、方案评估等功能的要求。本系统可被用于计算机图像研究、 大型复杂数据的可视化表达、产品设计审查、仿真学习、产品发布等应用。

本系统涉及的主要操作有硬件的开启、关闭;软件系统的操作说明;设备的连接;常见故 障等。

# 1.2系统拓扑图

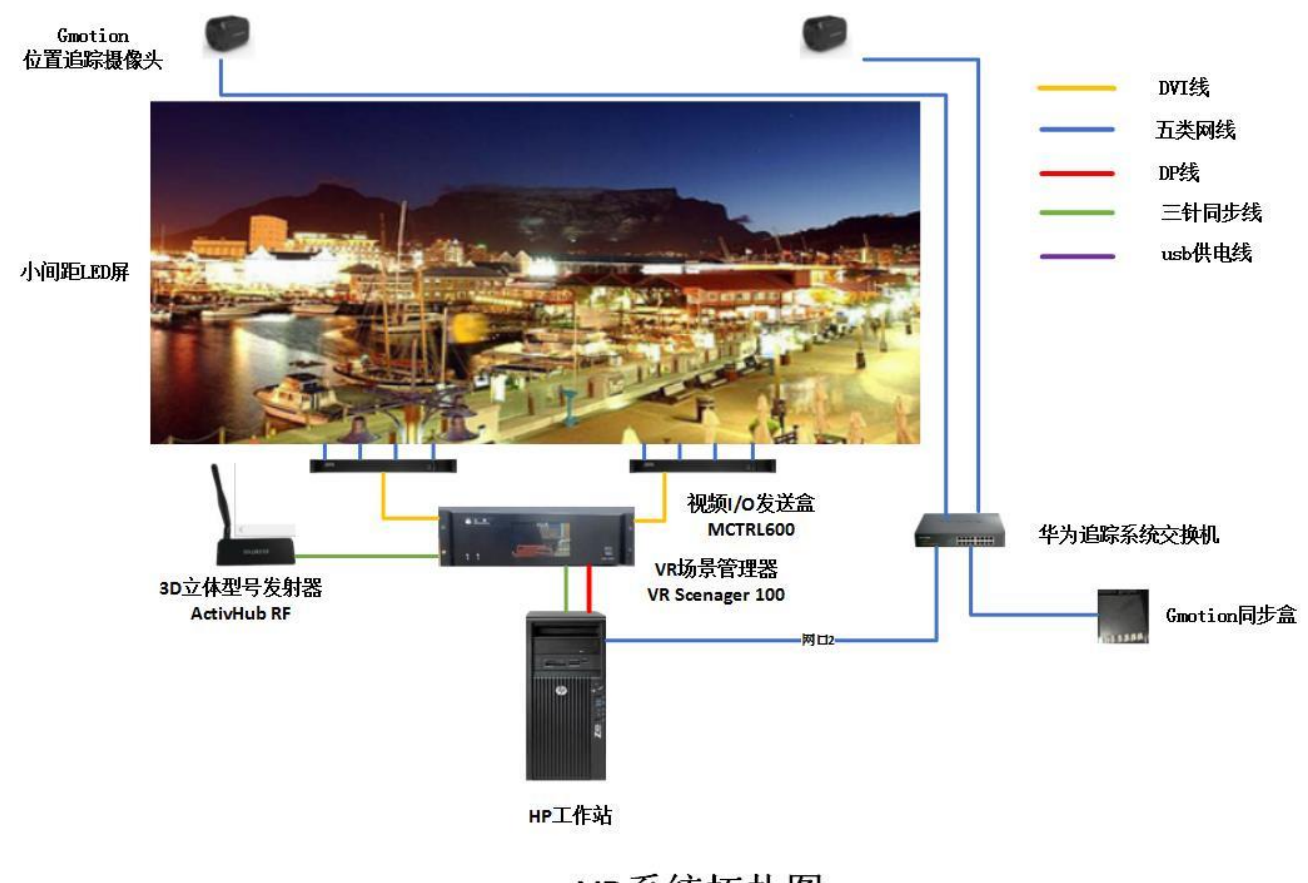

VR系统拓扑图

# 1.3 虚拟现实系统操作流程

# 开启流程

# 关闭流程

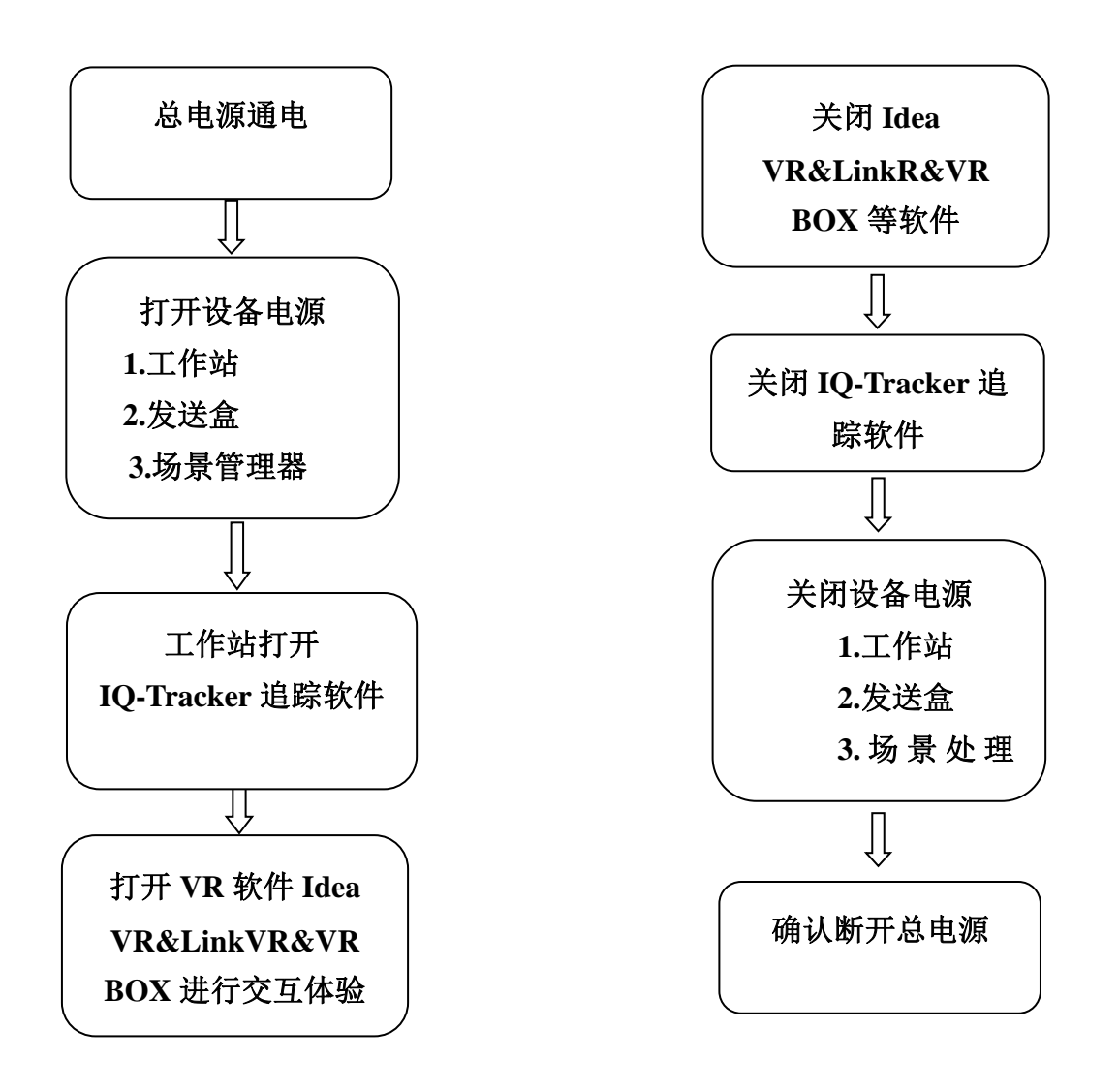

# 1.4.LED 显示系统亮度调节

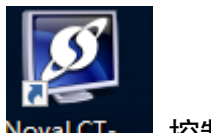

- 1) 打开 Nova NovaLCT-... 控制软件
- 2) 点击亮度

| S NovaLCT V5.1.0 CTI<br>系统(S) 设置(C) ] | M1.0.03093<br>E具(T) 插件(F                                                                                                    | ) 登录(U) 语 | 言(L) 帮助(H)      |        | X |
|---------------------------------------|----------------------------------------------------------------------------------------------------|-----------|-----------------|--------|---|
| 美度<br>英度 画面控制                         | 二日本 二日本 </th <th>ef Milla</th> <th><b>会</b><br/>云島校</th> <th></th> <th></th> | ef Milla  | <b>会</b><br>云島校 |        |   |
| 控制系统                                  | 2                                                                                                    | 其他设备      | 0               | TOPRIM |   |
|                                       |                                                                                                    |           |                 |        |   |
|                                       |                                                                                                    |           |                 |        |   |
| 务状态:服务版本:3.1                          |                                                                                                    |           | N               |        |   |

分别调节 com4, com5 屏体亮度(按需求调节)

| ● 手动调节<br>英度<br>英度道: < | 〇自幼時节<br>(100%) |
|------------------------|-----------------|
| 大陸佐先復式                 |                 |
|                        | 1<br>Tours      |
|                        |                 |
|                        |                 |
|                        |                 |

3) 场景切换使用(点击场景切换,子菜单选择使用场景,场景1工作站画

## 面,场景2外接教室机画面)

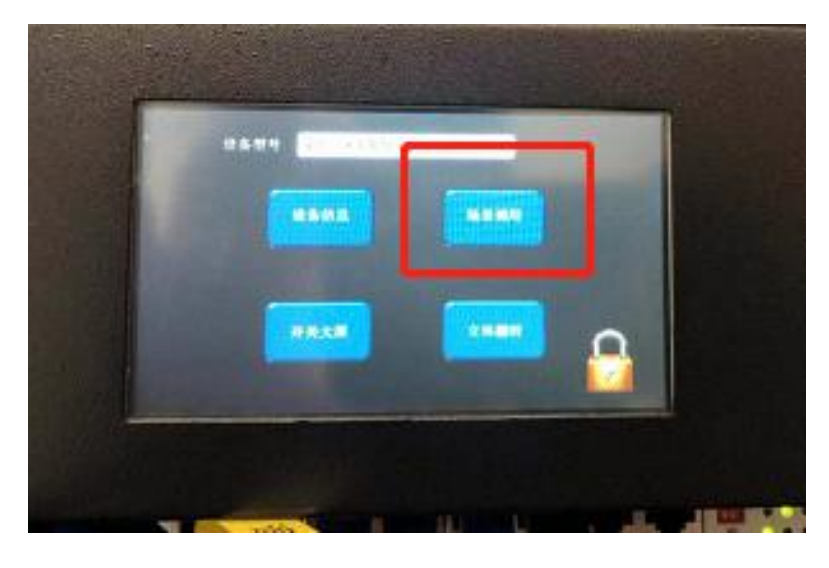

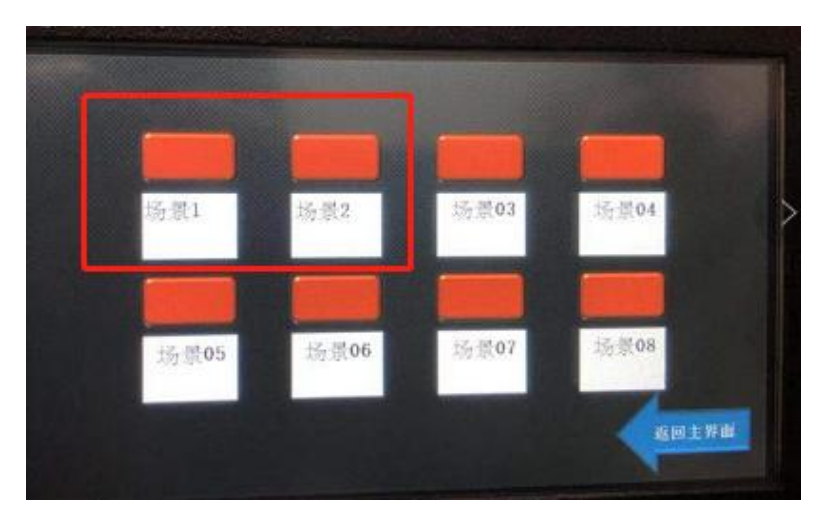

# 2 IQ-Tracker 追踪软件

2.1 体验虚拟现实交互之前必须把追踪系统打开,否则眼镜和手柄都无法进行有效操作。步

### 骤如下:

1) 开启 ServerAssiant,双击桌面图标

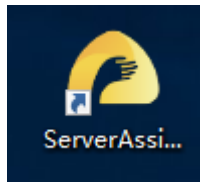

2) 开启 IQ-Tracker 软件,双击桌面图标,勾选方框进入软件界面。

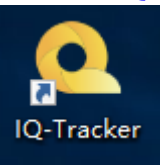

| 奧 检测服务端列表               |          |       |         | ×       |
|-------------------------|----------|-------|---------|---------|
| 服务端名称  服务               | S端IP     | 服务器端口 | 服务器连接状态 | 服务端启动状态 |
| DESKT DP-EBITCS 169.254 | 4.100.10 | 6381  | 未连接     | 未启动     |
|                         |          |       |         |         |
|                         |          |       |         |         |
|                         |          |       |         |         |
|                         |          |       |         |         |
|                         |          |       |         |         |
|                         |          |       |         |         |
|                         |          |       |         |         |
|                         |          |       |         |         |

3) 如现实以下界面可正常使用追踪系统

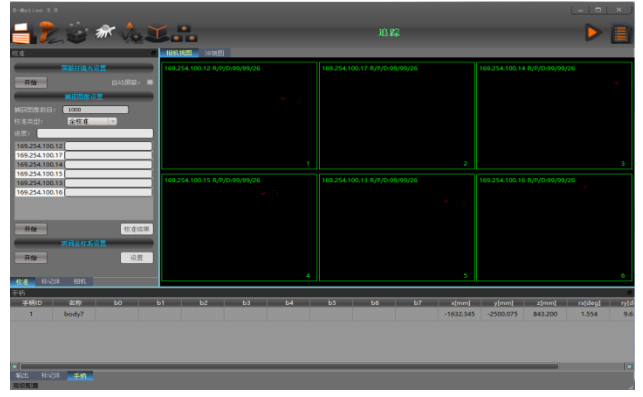

▶ 方向功能: 手柄上的摇杆控制画面左右上下视角的移动。

▶ 菜单功能:按下手柄头部"1"按钮,显示互动菜单

▶ 选中功能: 手柄方向键左键为选中功能。可以选中菜单选项或是在执行功能时,选中模型 部件。按住左键移动手柄进行拆装

▶ 其余功能: 手柄方向键下键和右键依据功能不同而有所区别

\*以下部分调试使用

### 2.2 IQ-Tracker 追踪测试

#### 1) 眼镜测试

开启 IQ-Tracker 软件,在底端的标记体栏,点选标记体,然后把眼镜放在追踪区域,里面的六个参数会跟随变化,这说明眼镜追踪是起作用的,如下图。

| 🚽 🎗 🍪 🕷 🙏 🗶 🗄                         | •                             | 追踪                            | Þ 🗎                           |
|---------------------------------------|-------------------------------|-------------------------------|-------------------------------|
| 校准 🖉                                  | 相机视图 3D视图                     |                               |                               |
| 屏蔽环境光设置                               | 169.254.6.173 R/P/D:60/60/16  | 169.254.11.133 R/P/D:60/60/16 | 169.254.11.145 R/P/D:60/60/16 |
|                                       |                               |                               |                               |
|                                       |                               |                               |                               |
| · · · · · · · · · · · · · · · · · · · |                               |                               |                               |
| 捕获图像数目: 1000                          |                               |                               |                               |
| 校准类型: <b>全校准 ▼</b>                    |                               |                               |                               |
| 进度:                                   |                               |                               |                               |
| 169.254.6.173                         |                               |                               | 5 <sup>3</sup>                |
| 169.254.11.133                        | 1                             | 2                             | 3                             |
| 169.254.11.199                        | 169.254.11.199 R/P/D:60/60/16 | 169.254.11.235 R/P/D:60/60/16 | 169.254.12.27 R/P/D:60/60/16  |
| 169.254.11.235                        |                               |                               |                               |
| 169.254.12.27                         |                               |                               |                               |
|                                       |                               |                               |                               |
| 14 校准体用                               |                               |                               |                               |
| 7/34                                  |                               |                               |                               |
| 房间坐标系设置                               |                               |                               |                               |
| 开始 设置                                 |                               |                               |                               |
| 核准 标记休 相机 HTC手柄追踪                     |                               |                               | 6                             |
|                                       |                               |                               | 7                             |
| 标记体ID 名称 x[mm]                        | y[mm] z[mm] rx[deg] ry[d      | eg] rz[deg]                   |                               |
| 0 body2 1577.537 -1                   | 062.586 1240.178 -20.314 -9.7 | 07 63.454                     |                               |
|                                       |                               |                               |                               |
| 輸出 标记体 HTC手柄 手柄                       |                               |                               |                               |
| □ □ □ □ □ □ □ □ □ □ □ □ □ □ □ □ □ □ □ | 1 0 2 🗎 🛱 숙 🛛                 | a a                           | 2 🚳 🏤 📀 💿 🔊 🖬 🖓 英 🔐 3:25      |

#### 2) 手柄测试

接到眼镜测试步骤,在软件底端的标记体栏点选手柄,然后把手柄放在追踪区域移动并按手柄 上的按键,里面参数也是跟随变化,并且按哪个按键后 b0—到 b7 会出现颜色变化。

| G-Motion 3.0      |                                |                               | X                             |
|-------------------|--------------------------------|-------------------------------|-------------------------------|
| 🗧 瀺 🍪 🕷 🙏 🗶 🗄     | 1                              | 追踪                            | Þ 🗐                           |
| 标记体 🕞             | 相机视图 3D视图                      |                               |                               |
| 标记体列表:            | 169.254.6.173 R/P/D:60/60/15   | 169.254.11.133 R/P/D:60/60/15 | 169.254.11.145 R/P/D:60/60/15 |
| 1. body2 💡 🔓 校准   |                                |                               |                               |
| 2. body4 💡 🏦 校准   |                                |                               |                               |
|                   |                                |                               |                               |
|                   |                                |                               |                               |
|                   |                                |                               |                               |
|                   | e.                             |                               |                               |
|                   | 1                              |                               |                               |
|                   | 160 254 11 100 P/D/D/50/60/15  | 160 254 11 225 P/D/D/60/60/15 | 160 254 12 27 P/D/D/50/50/15  |
|                   | 105/254/11:155 1(27/0/00/00/15 | 105.234.11.233 1(190.00)00/13 | 105.2.54.12.27 10770.00/00/15 |
| 制建(8) 孙定体库 100杯   |                                |                               |                               |
| 标记体信息             |                                |                               |                               |
| body类型:           |                                |                               |                               |
| body名称: body4     |                                |                               |                               |
| body ID:          | 8°                             |                               |                               |
|                   |                                |                               |                               |
| 校准 标记体 相机 HTC手柄追踪 | 4                              |                               | 6                             |
| 手柄                |                                |                               | P                             |
| 手柄ID 名称 b0 b1     | b2 b3 b4 b5                    | b6 b7 x[mm] y[mm]             | z[mm] rx[deg] ry[deg] rz[deg] |
| 1 body4           |                                | 1469.492 -1096.559            | 1159.678 -4.276 16.019 41.329 |
| 輸出 标记体 HTC手柄 手柄   |                                |                               |                               |
|                   |                                |                               |                               |
| 在这里输入你要搜索的内容      | U 😜 📑 💼 🗘                      |                               | 🔯 🍰 📀 😨 💫 🌄 🕼 英 2018/4/22 星期日 |

## 2.3 IQ-Tracker 重新校准

#### 常规校准:

\*执行校准,务必使用鼠标右键-管理员模式打开 IQ-Tracker 软件,否则可能无法正常保存 校准数据

#### 1. 屏蔽环境光设置

\*把所有标记体(带触角的眼镜、手柄)放到相机可视范围之外

- \*使相机可视范围内无阳光、灯光、反光物体。尽量使相机视图内各相机视窗内无红点。
- \*点击**开始→**约3秒后点击停止

| D-Notion 2.1                            |                      |                         |
|-----------------------------------------|----------------------|-------------------------|
| 들 🏂 🎯 🕷 🙏 🎩                             | 追踪                   | Þ 🗐                     |
| 22/2 · 20 · 20 · 20 · 20 · 20 · 20 · 20 |                      |                         |
| 票款环境比设置                                 |                      |                         |
| 75 自动开表:                                |                      |                         |
| 構成國家位置<br>#在西京市 1000                    |                      |                         |
| 校准共振: <b>全校准</b> ▼                      |                      |                         |
| itix:                                   |                      |                         |
|                                         |                      |                         |
| 27.54                                   |                      |                         |
|                                         |                      |                         |
| 1<br>22                                 |                      |                         |
| 于病                                      |                      | e.                      |
| ##800 & 88 b0 b1 b2 b3 b4 b5 b6         | b7 x[mm] γ[mm] z[mm] | rx[deg] ry[deg] rz[deg] |
| 手柄 創点 時近体                               |                      |                         |

#### 2. 捕捉图像设置

\*点击开始→在相机可视范围内挥动 T 型校准杆走动,走动路径随意,确保手中的校准杆至 少能让两个以上相机同时看见。

\*待相机数量进度条都读完以后总进度条会开始计算,计算结束后点击校准结果查看一下是 否所有相机数字均为绿色。

|                     |                                |                                      | ×                                                                                                    |
|---------------------|--------------------------------|--------------------------------------|----------------------------------------------------------------------------------------------------|
| 🚽 🏂 🤹 🕷 🙏 🗵 👘       |                                | 追踪                                   | Image: A marked block in the second second secon |
| 双准 相机极度 30          | 机图                             |                                      |                                                                                                    |
|                     |                                |                                      |                                                                                                    |
| 塘东图集教目: 1000        |                                |                                      |                                                                                                    |
| 校准共型: <u>全校准 ▼</u>  |                                |                                      |                                                                                                    |
| ≤x                  | 进度条                            |                                      |                                                                                                    |
| 开始 1 2<br>病间坐标系改量   |                                |                                      |                                                                                                    |
| 开始                  |                                |                                      |                                                                                                    |
| - 20/4 你记译 信机<br>手柄 |                                |                                      | 6                                                                                                    |
| 手柄D 名称 b0 b1 b2     | b3   b4   b5   b6   1<br>• ≅ 🏠 | b7 x[mm] y[mm] z[mm] rx[deg] ry[deg] | rz[deg]                                                                                                    |
| 手柄 輸出 标记体           |                                |                                      |                                                                                                    |

#### 3. 房间坐标系设置

\*找出L型校准杆,**短边**与**正幕垂直**且对准屏幕中点,长边与正幕平行离幕大约2米 \*点击开始→约3秒后点击设置

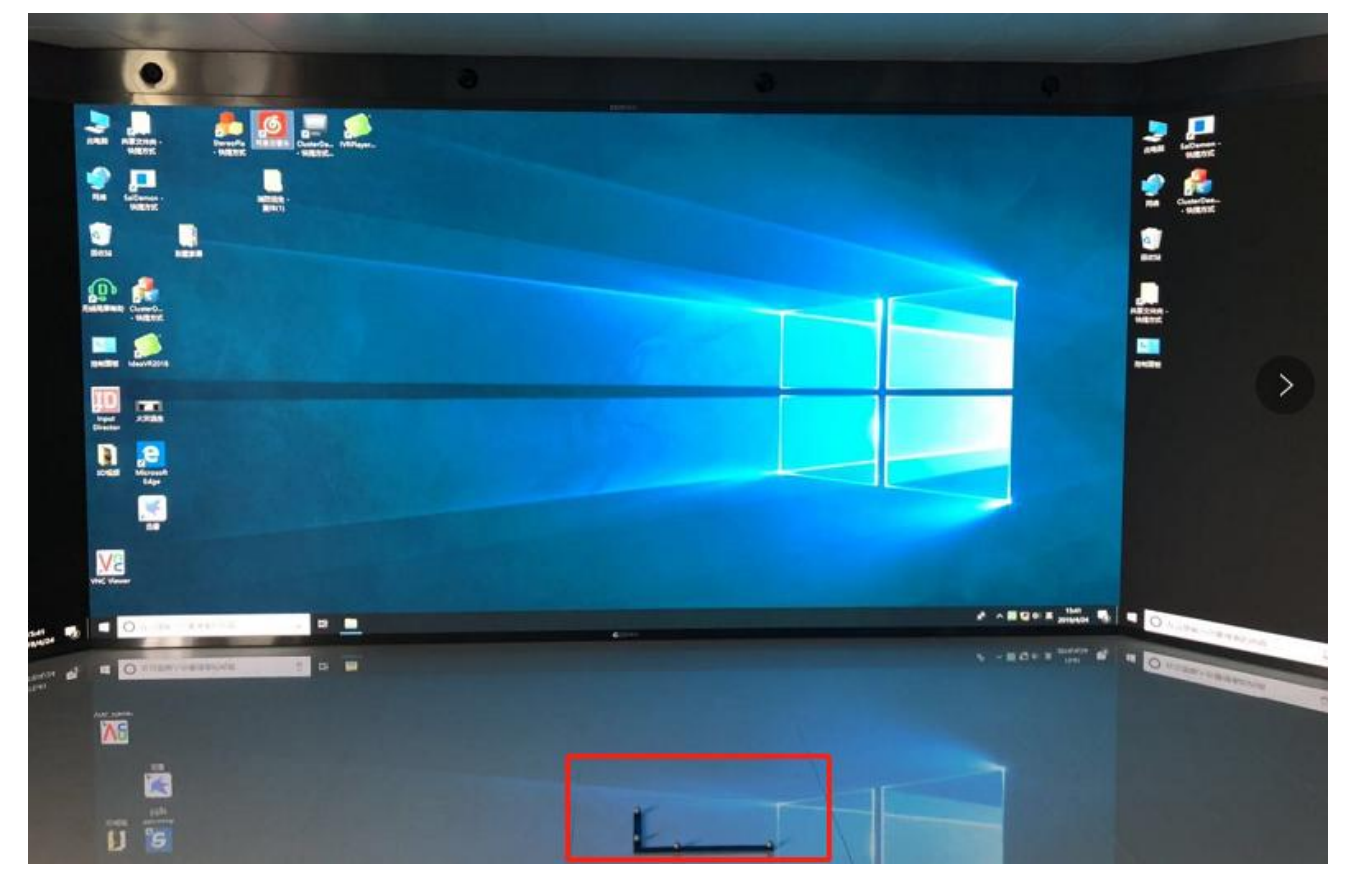

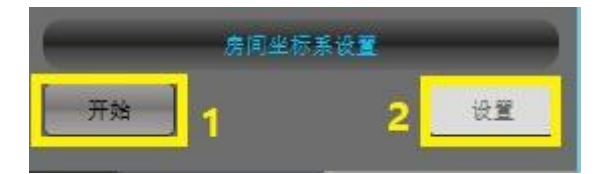

4. 保存校准结果(不保存直接关闭软件的话等于没有校准)

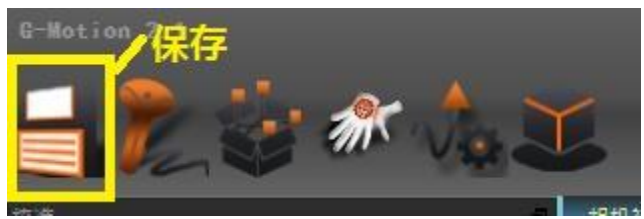

- 4)添加标记体
- 1. 调整 3D 视图

\*按住键盘 ALT 键,使用 鼠标左键旋转视图,中键位移视图,滚轮拉远近调整 3D 视图。 调整至与相机实际安装位置差不多的视图。

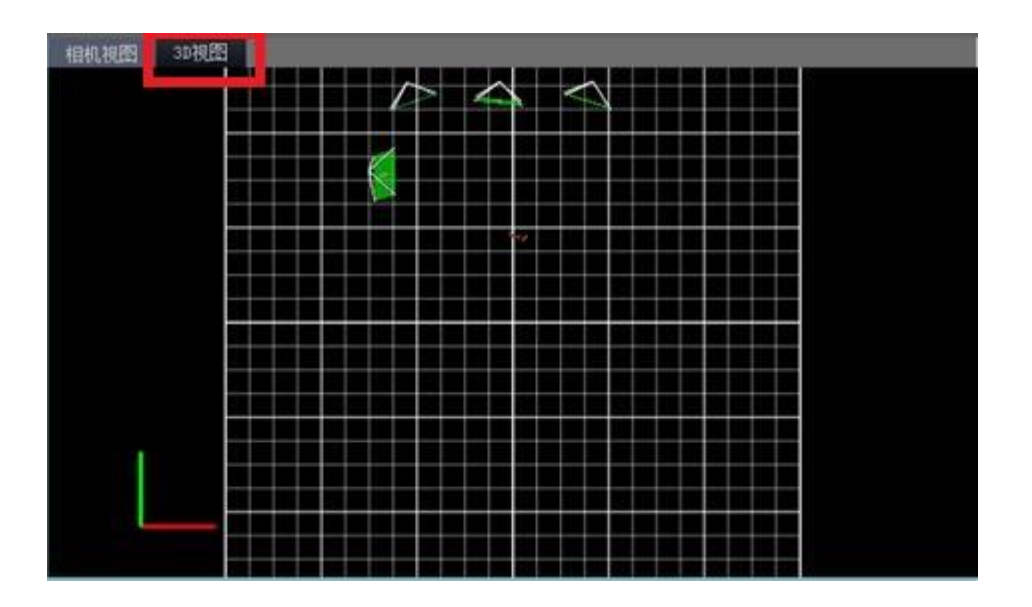

#### 2. 暂停追踪

\*需要一人站在幕前 1.8 米处手持需要添加的标记体正对屏幕,待 3D 视图中看到相应数量

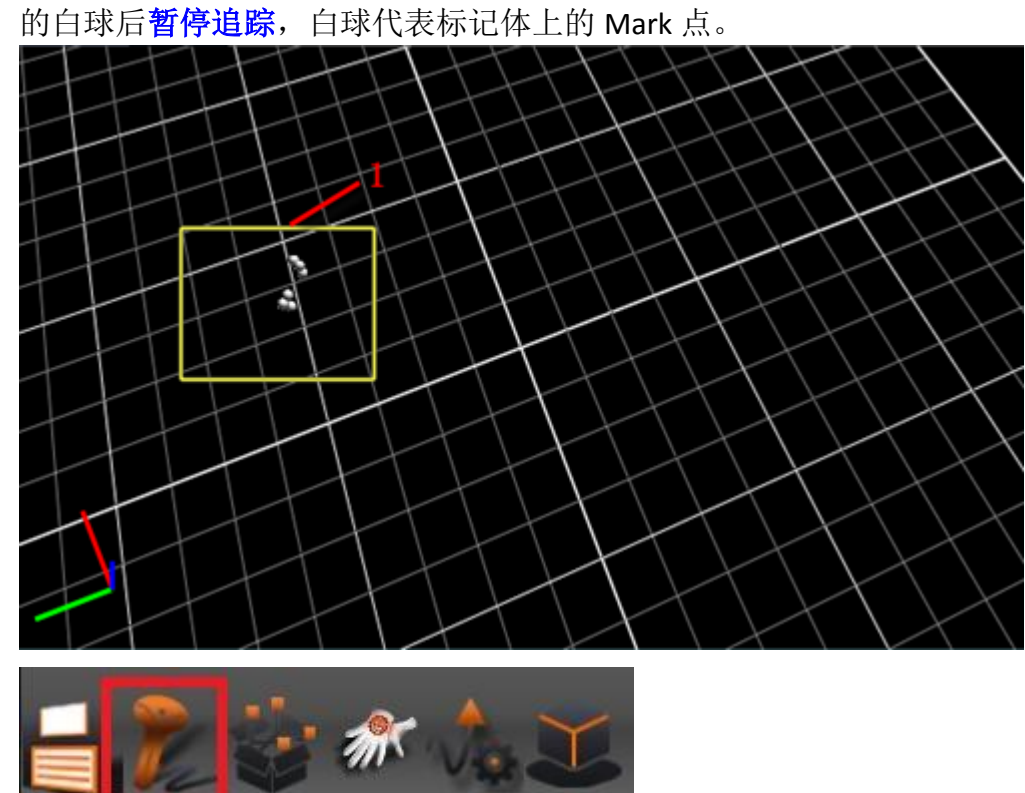

#### 3. 框选 MARK 点

\*鼠标左键框选所有白球,框选后白球会变成蓝球

4. 单击新建

| 新達(1) 标记体库 删除 |
|---------------|
|               |
| 标记体信息         |
| body 类型;      |
| body名称:       |
| body ID:      |

#### 5. 修改标记体类型

\*需要注意**先添加眼镜,ID为0(自动)**,再添加手柄,ID为1(自动) \*body 类型眼镜选标记体,手柄选**手柄** 

| body类型:  |                                      | body类型:  | V |
|----------|--------------------------------------|----------|---|
| body名称:  | ──────────────────────────────────── | body名称:  |   |
| body ID: | 右手_5DT<br>测量笔                        | body ID: |   |

6. 恢复追踪(校准标记体)

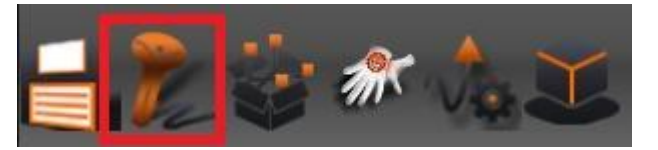

\*点击恢复追踪后会自动对标记体进行校准,待标记体列表中小进度条读完即可 \*添加完标记体后标记体在 3D 视图中会呈现黄色小球(如下图)

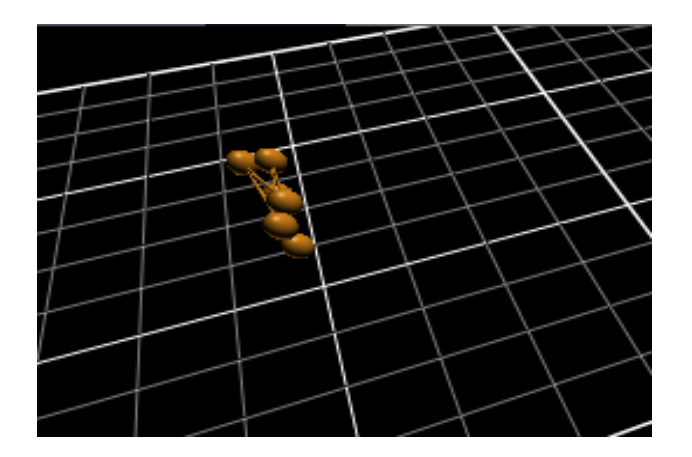

# 3 Idea VR 渲染软件

# 3.1 IVRPlayer 渲染操作步骤如下:

1)在 led 屏幕双击打开桌面 IVRPlayer 软件图标进入软件操作界面,

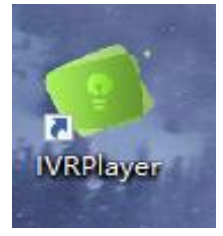

2) 单击案例→启动

| IDEA VR                                                                                                    |                                                 | •<br>- ×                                                                                                    |
|----------------------------------------------------------------------------------------------------|-------------------------------------------------|----------------------------------------------------------------------------------------------------|
| ENJOY SMART IdeaVR2018                                                                                                    | #14.65#           #16@ft*ft           #16@ft*ft | E Pitchester                                                                                                    |
| <ul> <li>IdeaVR2019全新发布</li> <li>20分钟快速了解IdeaVR2019全新点料,<br/>现实场曼姆锡器</li> <li>IdeaVR快速入门</li> <li>IdeaVR2019新特性</li> <li>使用IdeaVR2019经检创建一个简单的<br/>三地场景</li> <li>如何使用"零编程"交互编编器快速定<br/>制场景的交互逻辑</li> </ul> | 最近场票<br>単立体計算<br>手生食室<br>                       | 正<br>定<br>定<br>定<br>定<br>に<br>一<br>の<br>一<br>の<br>一<br>の<br>一<br>の<br>一<br>の<br>一<br>の<br>一<br>の<br>一<br>の<br>一<br>の<br>一<br>の<br>一<br>の<br>一<br>の<br>一<br>の<br>一<br>の<br>一<br>の<br>一<br>の<br>一<br>の<br>の<br>の<br>の<br>の<br>の<br>の<br>の<br>の<br>の<br>の<br>の<br>の |
| 在线帮助<br>- IdeaVR在线用户手册                                                                                                    | 道記編出<br>PC Steam VR OCulus I 3D LED Cave设置      | GSpace                                                                                                    |

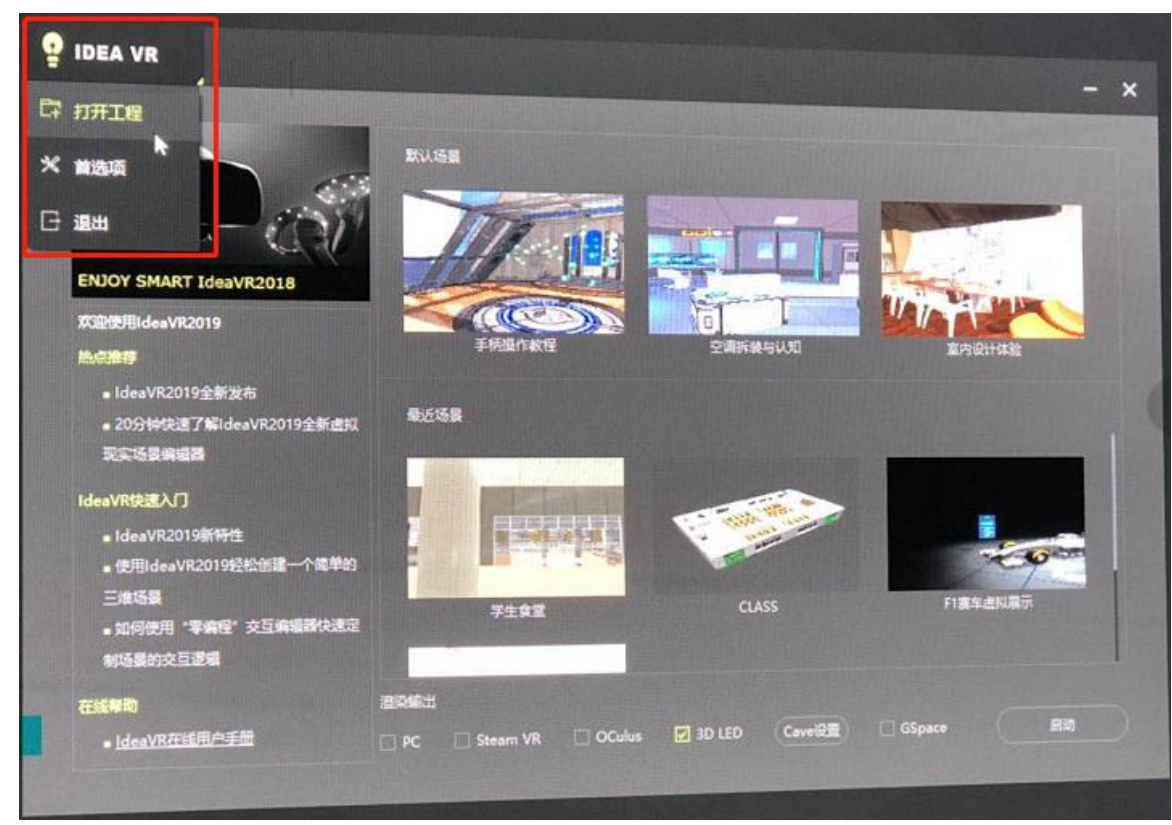

3) 或者点击左上角隐藏菜单→选择.ivr 格式工程文件打开进行渲染

注意: 打开案例后如出现蓝屏或者黑屏,请带上追踪眼镜到交互区即可正常渲染

4) 关闭渲染或者打开另外案例

主屏 F8 取消全屏直接关闭窗口(或者 Cave 设置→关闭 Cave )即可

# 3.2IVRPlayer 多人协同交互

### 1) IdeavrServer 开启

要使用 Ideavr2020 进行多人交互,事前交互服务程序 IdeavrServer 必须要一直是开启的

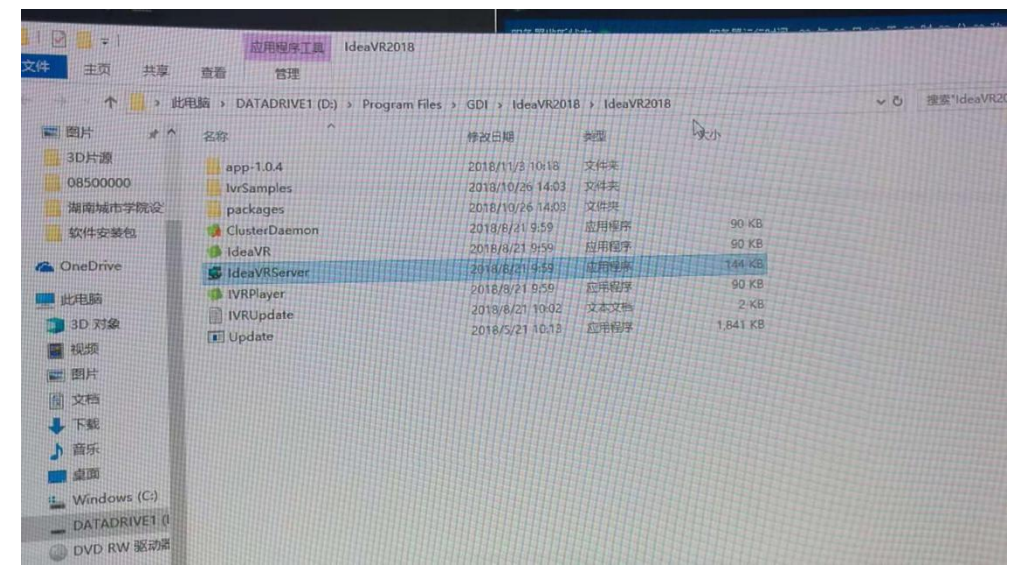

上海曼恒数字技术股份有限公司

|                         | IdeaVE 多人协同服务                                                                 |                                                                                      |                       | = - 0 ×                                                      |
|-------------------------|-------------------------------------------------------------------------------|--------------------------------------------------------------------------------------|-----------------------|--------------------------------------------------------------|
|                         | 服务器监听状态                                                                       | 服务器运行时间:00年00月00天03时00分16秒                                                           | 服务器 11 : 10.10.41.201 | ▼ 打开爆开目录 重看日志                                                |
| es > GDI                | 服务器消息:<br>服务器开启监听<br>打印服务器信息: idexVR2018                                      | (11:40:5   11/9/2010)<br>(11:40:5   11/9/2010) *** ••••••••••••••••••••••••••••••••• | の 時間は鬼:               | 210) 240) 240) 200<br>26) 28 (20) 20) 200<br>20) 28 (20) 20) |
| 作改日<br>2018/<br>2018/   | Server addresses:<br>(1). 169.254.100.10 (LAS-1)<br>(2). 10.10.41.201 (LAS-0) |                                                                                      |                       | CPU em tot ent 以太网                                           |
| 2018/<br>2018/          | 等待清息进入                                                                        | [11:40:5   11/3/2018]<br>00 43                                                       |                       | 4.1/15.9 CB (27%)                                            |
| 2018,<br>2018,          | 1421 0.50 EXPERIME                                                            |                                                                                      |                       | 题盘 0 (C;)<br>0%                                              |
| 2018/<br>2018/<br>2018/ |                                                                               |                                                                                      |                       | ELEL 1 (D: F.)                                               |
|                         |                                                                               |                                                                                      |                       | 以大明<br>第五 9 Mic 9 Kips                                       |
|                         | 监控玩家视角: 内嵌 3                                                                  | 14) 🗆 淬动窗口盖顶 ——船围版 💌                                                                 |                       | Little<br>Referencesses                                      |
|                         |                                                                               |                                                                                      |                       | GPU 0 0 Kbps<br>MIDIA Gasdin P300r<br>66.5 Mbps              |
|                         |                                                                               |                                                                                      |                       | () RATERIO () AFRANKA                                        |
|                         |                                                                               | Real Providence                                                                      |                       | ALC: NOT THE OWNER OF THE OWNER OF                           |

#### 2) 创建多人协同房间

首先要保证各台电脑设备的网络是相通的。然后在不同环境里打开 IVRPlayer 软件,打开相同的工程案例

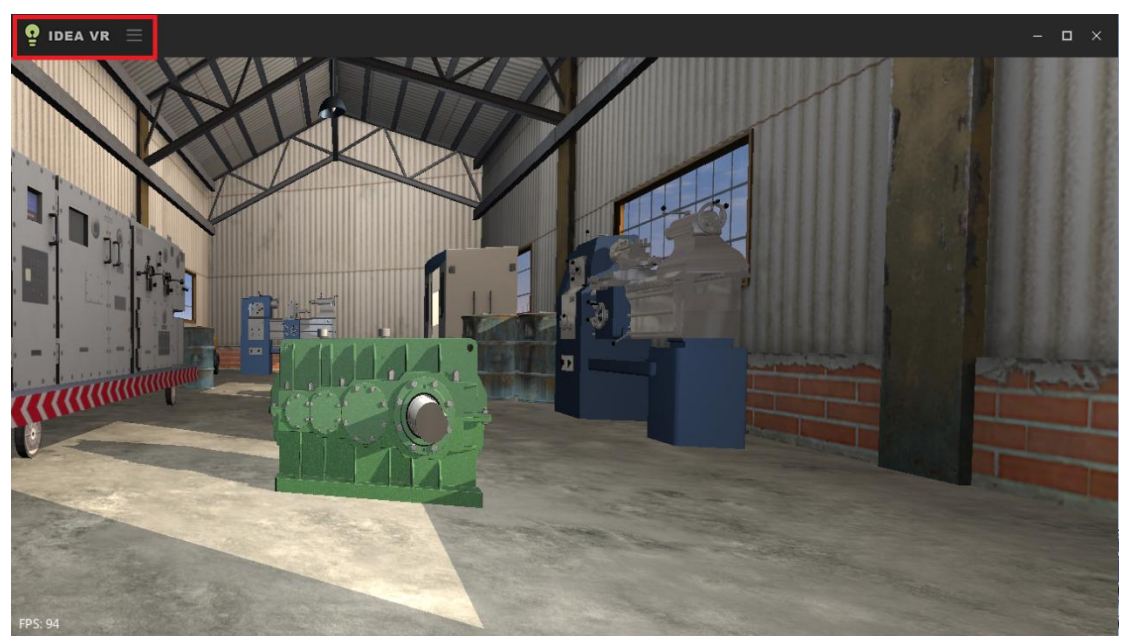

点击左上角的选择多人协同配置房间参数,设置网络都选择使用局域网服务器,在一台设备上创建一个房间。房间创建好后,其他设备加入进去后就可以在一起体验多人协同。

| 多人协同                                                                                                    | - × |
|----------------------------------------------------------------------------------------------------|-----|
| 创建房间 加入房间 查看信息 设置网络 功能选项                                                                                                    |     |
| <ul> <li>使用云服务器</li> <li>自定义服务器IP和端口(针对私有云用户)</li> <li>使用云服务器,可进行异地多人协同</li> <li>服务器IP地址</li> <li>使用局域网服务器</li> <li>在局域网内自动搜索服务器,智能在局域网</li> <li>内进行多人协同</li> </ul> |     |
| 确定取消                                                                                                    |     |
|                                                                                                    |     |
| 多人协同                                                                                                    | - × |
| 创建房间 加入房间 查看信息 设置网络 功能选项                                                                                                    |     |
| 房间名称 GDI 选择语音聊天服务器                                                                                                    |     |
| 房间口令 123                                                                                                    |     |
| 用户名称 3DD 人物角色 ☑ 在场景中为每个人创建人物角色 ☑ 语音服务器2 没有特别限制,如果不确定,请选择此项                                                                                                    |     |
| 已在房间中                                                                                                    |     |

| 多人把 | 办同      |                    |      |      |  | _ | × |
|-----|---------|--------------------|------|------|--|---|---|
|     |         |                    |      |      |  |   |   |
|     | 创建房间    | 加入房间 查看信息          | 设置网络 | 功能选项 |  |   |   |
|     |         |                    |      |      |  |   |   |
|     | 房间ID:   | 522417560285654336 |      |      |  |   |   |
|     | 房间口令:   | 123                |      |      |  |   |   |
|     | 房间人数:   |                    |      |      |  |   |   |
|     | 我的ID:   | 522417560285654336 |      |      |  |   |   |
|     | 我的昵称:   | GDI                | 修改   |      |  |   |   |
|     | 是否是房间主: |                    |      |      |  |   |   |
|     |         |                    |      |      |  |   |   |
|     |         |                    |      |      |  |   |   |

3)另外一台服务器打开工程案例选择加入房间即可(仅需要一台服务器建立房间)

# 4 linkVR 渲染软件

\*使用该软件进行渲染,请确认追踪软件 IQ-Tracker 是否开启

## 4.1 LinkVR 使用步骤如下:

### 1) 本机 LinkVR

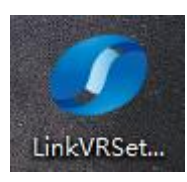

## 2) 打开勾选对应使用环境(本项目勾选虚拟现实沉浸式交互环境)

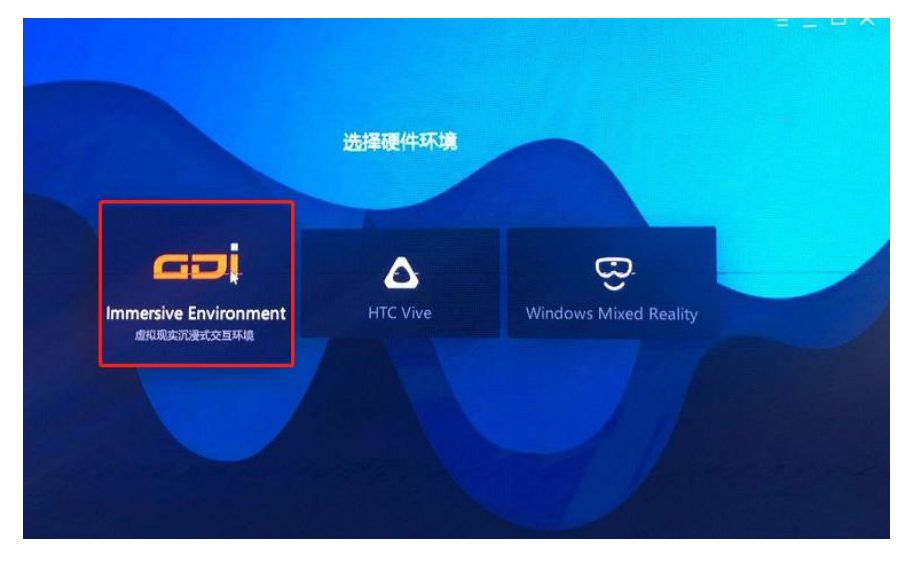

3)确认1配置文件;2案例路径;3点击启动案例即可(配置文件路径D/)

| Vrbox     Path: D/vrbox.aml   LinkVR Version:   | 21.1                                   |        |
|-------------------------------------------------|----------------------------------------|--------|
|                                                 |                                        | 地拝配置文件 |
| 项目案例                                            |                                        |        |
| OceanVilla     Peth: D\OceanVilla20160607\Ocean | Z.<br>Villa.exe   Unity Version: 5.5.2 |        |
|                                                 |                                        |        |

# 5 VR BOX 资源库

### 5.1 VR BOX 内容渲染操作步骤

1) 主屏打开 VR BOX 软件,可用临时账号打开(账号: hnlgdx 密码: 123456) 打开即可进入 VR 模式体验案例

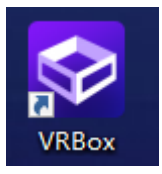

2) 也可以退出 VR 模式在线桌面操作进行案例下载,启动(如下载完成可以直接启动)即可体验

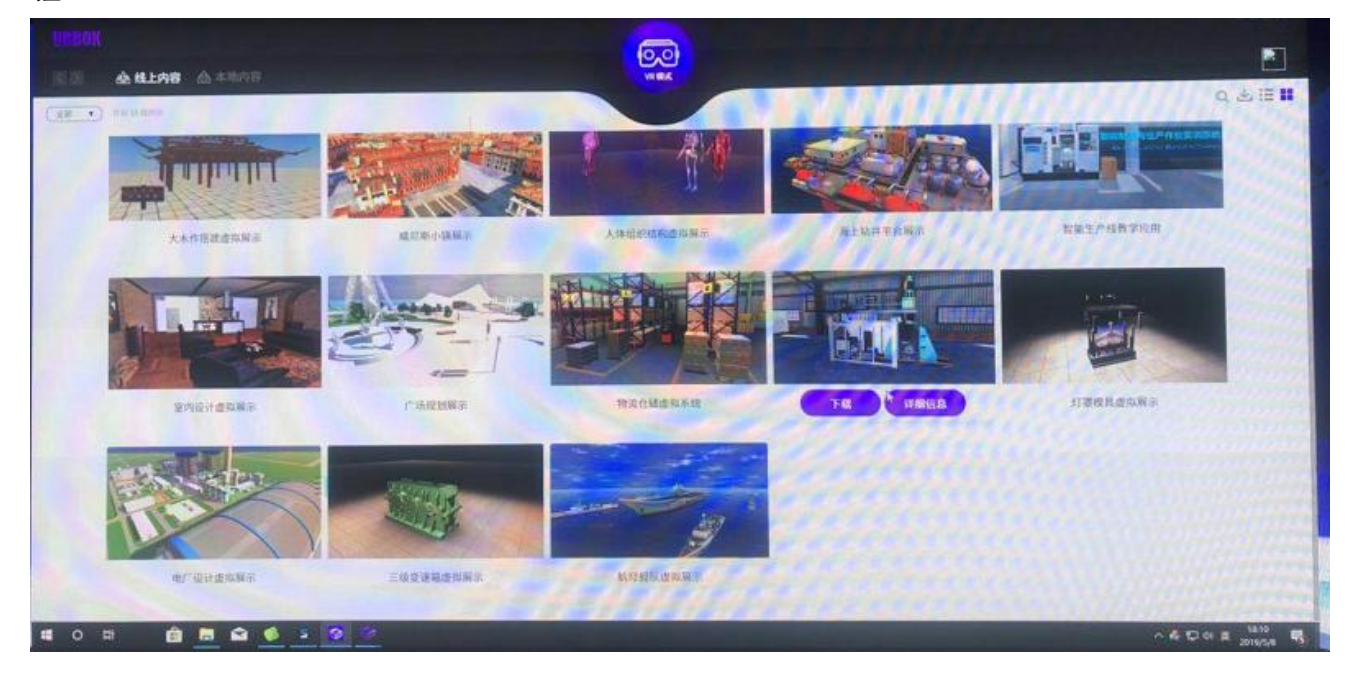

# 6 立体视频播放

## 6.1 Stereoscopic Player 播放器设置

1)双击打开渲染机桌面上立体播放器 Stereoscopic Player ,菜单栏文件-设置-播放选项-

显示方式-优先显示方式确保设置

| 📕 Stereoscopic Player   |                                                                                                    |
|-------------------------|----------------------------------------------------------------------------------------------------|
| 文件(F) 视图(V) 描放(P) 帮助(H) | 用户界面     显示方式 幺灯片       播放选项     显示方式 シ灯片       留和路     显示方式: Quad Buffered OpenGL(四領沖 OpenGL 显卡) ・       日本方式选项     ・       「空間市水平翻转     一 右回面水平翻转       「左回面垂直翻转     「 右回面垂直翻转       (优先显示方式)     ・ |
|                         | <ul> <li>普通视频: 普通视频, 仅显示左画面</li> <li>立体视频: Quad Buffered OpenGL(四缓冲 OpenGL 显卡)</li> <li>确定(O)</li> <li>取消(C)</li> </ul>                                                                               |

## 2) 立体视频播放

设置好就可以正常打开立体视频了,可以直接点击历史播放记录里的文件,也可以重新选择新 的文件,

# 7 显卡设置

#### 7.1 渲染机 NVIDIA 显卡设置(固定参数项)

1) 管理 3D 设置,确认三重缓冲打开状态

|                                                                  | 您可以更改全局 30 设置,并建立物    | "定程序的责换值。 每次这些特定程序启动时,都会自动使 | 用置損值。    |
|------------------------------------------------------------------|-----------------------|-----------------------------|----------|
| LTFYD<br>- 査看系統布局<br>- 设置 Mosaio 模式<br>- 塑改 BOC 状态<br>等理 GPU 利用室 | 我希望使用以下 3D 设置:        |                             |          |
| 示                                                                | 王阿议宣 程序设置             |                             |          |
| - 更改分器室<br>运動自由新台运署                                              | 全局预设(G):              |                             |          |
| - 維持显示器                                                          | 基本配置文件                | - 🦛 恢复日                     |          |
| ·查看 HDCP 状态                                                      | and the second second |                             |          |
| - 调整桌面尺寸和位置                                                      | (2)署公                 |                             |          |
| 一设置多个显示器                                                         |                       | 122                         | 105      |
| 機整視局商戶沿書<br>這些視局商戶沿書                                             | 功能                    | 设置                          | <u>^</u> |
| 调整视频图像设置                                                         | CUDA - GPUs           | 全部                          |          |
|                                                                  | OpenGL 38/0 GDU       | <b>中山から</b> 12              | 1        |
|                                                                  | 三重環冲                  | Ŧ                           |          |
|                                                                  | 晉向异性过滤                | 应用程序控制的                     |          |
|                                                                  | 屆用覆蓋功能                | 关                           |          |
|                                                                  | 垂直同步                  | 使用 3D 应用程序设置                |          |
|                                                                  | 多帧采样 AA (MFAA)        | 关                           |          |
|                                                                  | 导出的像素类型               | 酸色素引覆盖 (8 bpp)              |          |
|                                                                  | 平滑处理 - FXAA           | ×                           |          |
|                                                                  | 平滑处理 - 模式             | 应用程序控制的                     |          |
|                                                                  | 平滑处理 - 灰度纠正           | Ŧ                           |          |
|                                                                  | 平滑处理 - 设置             | 应用程序控制的                     |          |
|                                                                  | 平滑处理·透明度              | 关                           |          |
|                                                                  | 最大预直染物数               | 使用 3D 应用程序设置                | ~        |

2)确认立体-交换左右眼/立体-启用打开状态,立体-显示模式为通用活动立体格式

| 2       2       2       2       2       2       2       2       2       2       2       2       2       2       2       2       2       2       2       2       2       2       2       2       2       2       2       2       2       2       2       2       2       2       2       2       2       2       2       2       2       2       2       2       2       2       2       2       3       0       2       3       0       2       3       3       0       3       3       3       3       3       3       3       3       3       3       3       3       3       3       3       3       3       3       3       3       3       3       3       3       3       3       3       3       3       3       3       3       3       3       3       3       3       3       3       3       3       3       3       3       3       3       3       3       3       3       3       3       3       3       3       3       3       3       3       3       3       3                                                                                                    |
|----------------------------------------------------------------------------------------------------|
| ● 工作站       北希望使用以下 3D 设置:         - 遺營 Iosaic 模式       現式         - 遺愛 Iosaic 模式       - 連載 望使用以下 3D 设置:         - 遵政 202 状态       - 這一 違添         - 遭遇 GPU 利用率       全局设置 程序设置         - 夏示       - 重香 所能已         - 連載 25%       全局換量 程序设置         - 遊校分韻率       全局換負 程序设置         - 遊校 25%       全局換負 程序设置         - 遊遊 25%       全局換負 (G):         - 遊遊 450       基本配置文件         - 设置数字留频       - 過 恢复(D):         - 過整東面尺寸和位置       - 设置(S):                                                                                                    |
|                                                                                                    |
| - 査香 XDCP 状态<br>- 设置教字音频<br>- 调整桌面尺寸和位置<br>- 设置4 A 母子学                                                                                                    |
|                                                                                                    |
| 初期         功能         设置         ^           - 调整视频频色设置         环能         设置         ^           - 调整视频图像设置         平滑处理 - 设置         应用程序控制的                                                                                                    |
| 平滑处理・通明度     关       最大预道染帧数     使用 3D 应用程序设置       Interview     第                                                                                                    |
| Reflection     Reflection     Reflection |
|                                                                                                    |
|                                                                                                    |
| 虚拟现实预渲染帧数 1<br>首选刷新率 (MIG-USER-DP) 应用程序控制的                                                                                                    |

### 3) 确认分辨率为 1520×912/120HZ 状态

| □-30 设置                                                                                                    | しき え以刀加干                                                     |
|----------------------------------------------------------------------------------------------------|--------------------------------------------------------------|
|                                                                                                    | 您可以调整屏幕上显示的信息量并减少闪烁。如果您正在使用高清晰度电视(HDTV),并为标准                 |
| <ul> <li>         ・宣告系統布局         ・设置 Xosaio 模式         ・更改 Roc 状态         ・置理 Gru 利用室         ・         ・         ・</li></ul> | 1. <b>这样你想要变更的显示器。</b><br>                                   |
| - 设置数字音频<br>- 调整桌面尺寸和位置                                                                                                    | 2. 应用以下分编车。                                                  |
| □设置多个显示器<br>□- 視频                                                                                                    | 连接器(M):<br>DisplayPort - PC 机显示器                             |
|                                                                                                    | 分⋕率(s) 開始率(s).                                               |
|                                                                                                    | PC ^ 120%z V                                                 |
|                                                                                                    | 1920 × 960 (本机)                                              |
|                                                                                                    | 1366 × 788<br>1360 × 789                                     |
|                                                                                                    | 自定义00                                                        |
|                                                                                                    | 3. 应用以下设置。                                                   |
|                                                                                                    | ○ 使用默认颜色设置                                                   |
|                                                                                                    | <ul> <li>便用 #VIDIA 數色设置<br/>續面積色來度(C); 输出積色來度(0);</li> </ul> |
|                                                                                                    | 最高(32-位) 〜 8 bpc 〜                                           |
|                                                                                                    | 输出颜色格式(F): 输出动态范围(0):                                        |
|                                                                                                    | 1668 ~ 完全 ~                                                  |

# 8 常见故障排查

## 8.1 立体眼镜故障排查

打开后镜片会正常开关3次,有电的立体眼镜开启后接受到立体信号时,充电口的小指示等间隔5秒左右闪烁一次绿灯,充电过程中为红色指示灯,充电完成为绿色指示灯

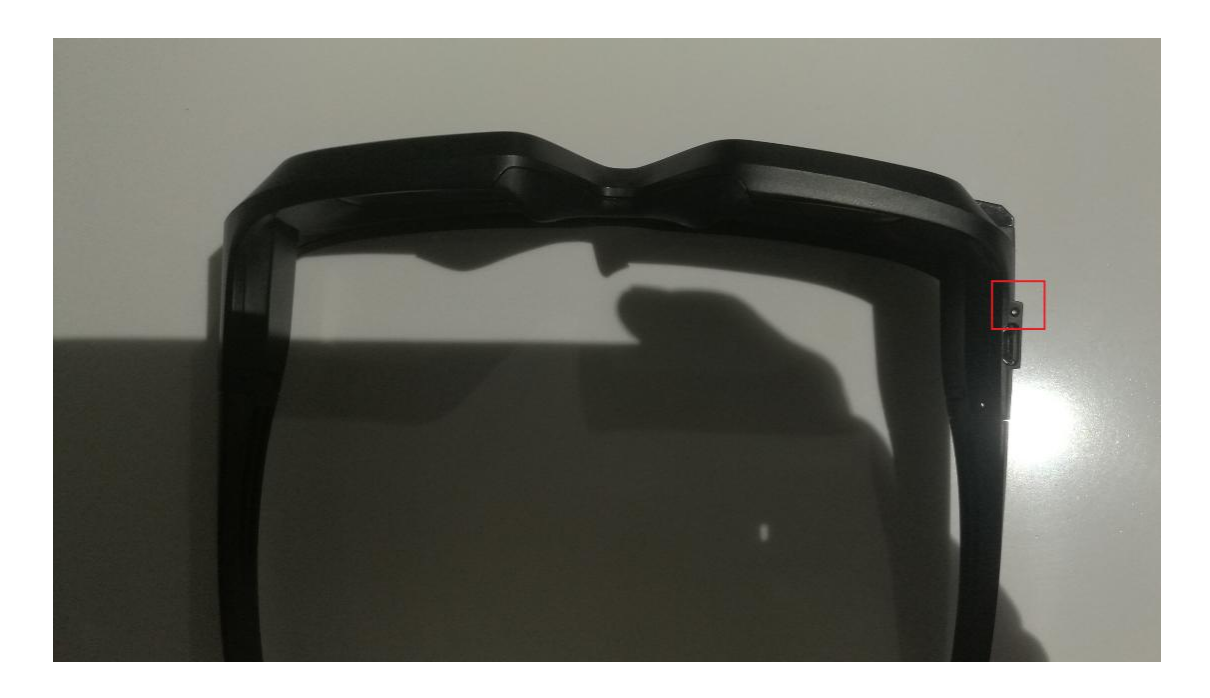

## 8.2 没有 3D 立体信号, 眼镜画面重影

确保眼镜有电状态下所有 3D 眼镜画面重影,可能原因时 3D 立体发射器故障,把 3D 立体发射器的线材重新插拔一下。

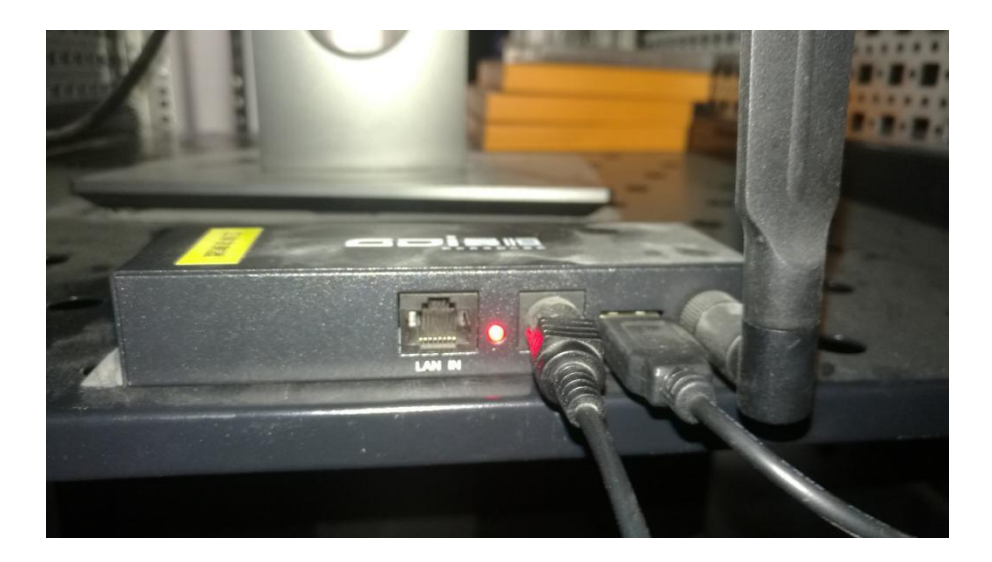

## 8.3 五人桌使用注意事项

- 1、头盔使用前或长时间不使用会进入待机模式,使用前需要唤醒。唤醒方法根据提示操作(戴上头盔,分 别向左右地面转动观察,以唤醒头盔)
- 2、手柄与头盔是一一对应的,使用前确认编号是否一致
- 3、手柄为电池供电,比较耗电,不使用的情况下及时关机
- 4、五人桌升降台,字母i,上面一点为控制键升,下面一竖为控制键降,到头后自动停止

5、(1)号电脑为软件授权电脑,使用期间必须保持开机状态

#### 8.4 LED 屏幕使用提示

为了规避风险,提高产品的使用寿命,为客户减少不必要的损失,特提醒广大客户在该 产品使用过程中务必遵守一下事项:

- 1, 严禁在显示屏表面用硬物敲击,挂蹭,碰撞或划伤。
- 2, 严谨设备被淋水,浸水。
- 3, 严禁将空调的出风口近距离对着显示屏出风。
- 4, 严禁在有挥发性,腐蚀性,可燃性化学制品的环境中放置或使用显示屏。
- 5, 严禁用水及化学溶剂清洗显示屏设备。
- 6, 必须确保显示屏及附属设备在使用前正确,可靠的接地。
- 7, 推荐在湿度小于 75%的环境下使用,当湿度大于 75%时建议开启抽湿设备进行除湿,且尽量保证环境湿度在 35%-75%时间。
- 8, 若显示屏发生异常情况,如有异味,烟雾,漏电,温度异常,屏体涉水等现象, 请立即切断电源,然后与厂家联系。
- 9, 正常情况下保证显示屏每周至少两次且每次开机时间不少于 2 小时点亮,在回潮天期间需保证每天不低于 2 小时点亮。

## **9** 注意事项

#### ▶ 设备:

禁止触摸投影幕布

- ▶ 电源:
  - 请使用带保护地的交流电,并确保整个工程系统使用同一保护地。不能使用无保护电 源,电源线的接地脚不能破坏。
- ▶ 断电:
  - 需要进行设备移动或其他需要断电的工作时,要关断所有的电源,包括电源开关,拔 掉电源插头等,以确保您和设备的安全。禁止带电插拔任何连接线。
- ▶ 线缆:

- 不能在电源线、信号线、通讯线等线缆上压放物品,应避免线缆被踩踏或挤压,以防止出现漏电或短路等危险。
- ▶ 信号线连接:
  - 从设备上插、拔信号线时,设备需要断电,以免损坏设备。带电插拔造成的损坏不在 保修范围。
  - 2. 功放在开启过程中,禁止插拔任何输入、输出线。
- ▶ 设备安置:
  - 设备已合理安置,已装入标准机柜,或放置在稳固平整的工作台面上,使用时防止设 备跌落。
- ▶ 环境:
  - 1. 设备工作的环境要注意防尘、防潮,尤其要防止液体浸泡和溅入设备内部。
- ▶ 维修:
  - 所有的维修工作应由专业维修人员完成,未经培训不要尝试自己维修设备。为防止电 击危险,不要擅自打开机壳。
- > 其他安全注意事项:
- 1. 非专业维修人员不得打开机箱,以免发生危险;
- 2. 严禁水滴或水溅,严禁在设备上放置任何装有液体的容器物品;
- 3. 为预防火灾,禁止设备靠近火源;
- 4. 为了充分通风,设备前后面板至少应保持 20CM 的空隙;
- 5. 设备如发出怪异噪音、冒烟或怪味,应立即拔掉电源插头,由专业维修人员处理;
- 6. 在有雷电或长期不用的情况下,请拔掉电源插头;
- 7. 不要从本设备通风孔塞入任何物体,以免造成设备损坏或触电;
- 8. 不宜将本设备放置于近水或其它潮湿的地方使用;
- 9. 不宜将本设备放置于散热片附近或其它高温地方使用;
- 10. 请妥善整理放置电源线,以防破损;
- 11. 下列情况,应拔掉本设备电源插头,由专业维修人员处理:
  - 1) 插头电源线损坏或磨损时;
  - 2) 有液体溅入本设备时;
  - 3) 本设备跌落或机箱损坏时;
  - 4) 本设备出现明显功能异常或性能变化时。

#### ▶ 维修地点

上海市闵行区合川路 2679 号 A 座 3A 楼

邮编: 201103

- 电话: +86-21-31266999
- 传真: +86-21-51010862

E-mail: Service@gdi.com.cn